ılıılı cısco

# UCS C-series のUSBポートに USB DVD ドライブを接続した動作試験

~

Released: 2015年4月

PL F

## 使用機材 – サーバー: C240M4

C240M4 - 正面図

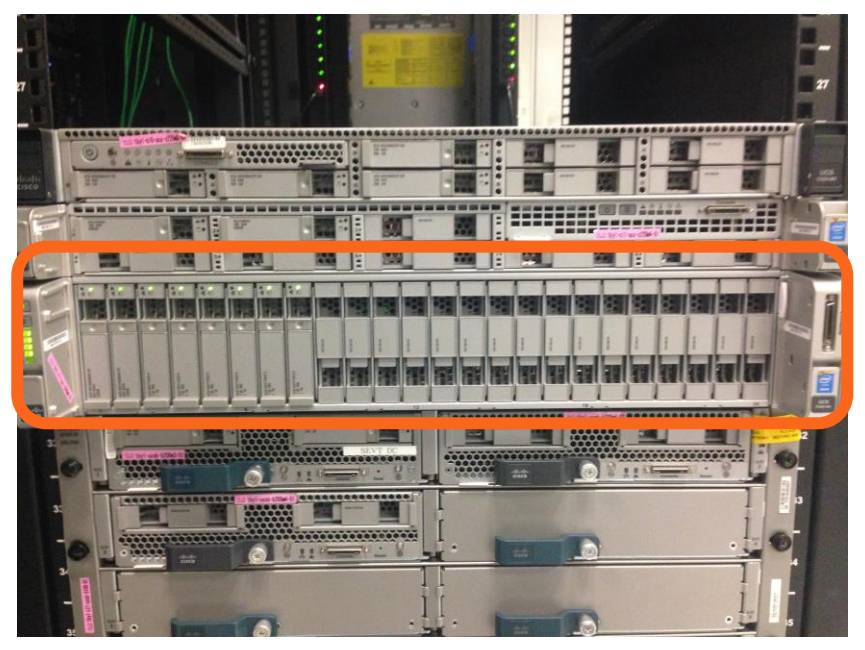

#### C240M4 – 背面図

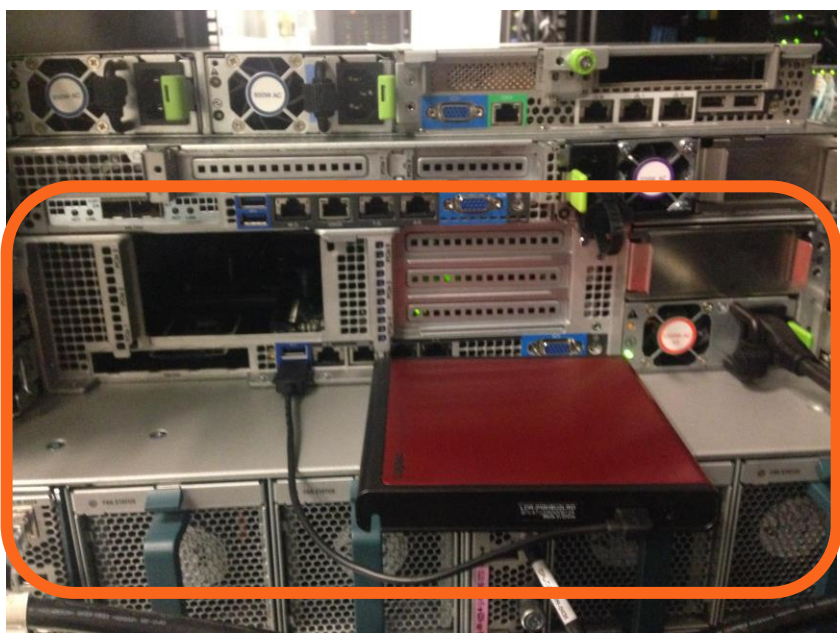

#### 上図の通り、DVDドライブをUSB 接続 (DVDドライブは外部電源を使用せず)

ılıılı cısco

## 動作確認と使用機器: USB DVD ドライブ

DVD動作の確認方法;UCSサーバの標準USBポートにDVDドライブを接続し、 DVDメディアの読み込み、およびDVDからのブートアップ動作 (Windows 2008 R2 の USB DVD ブート)

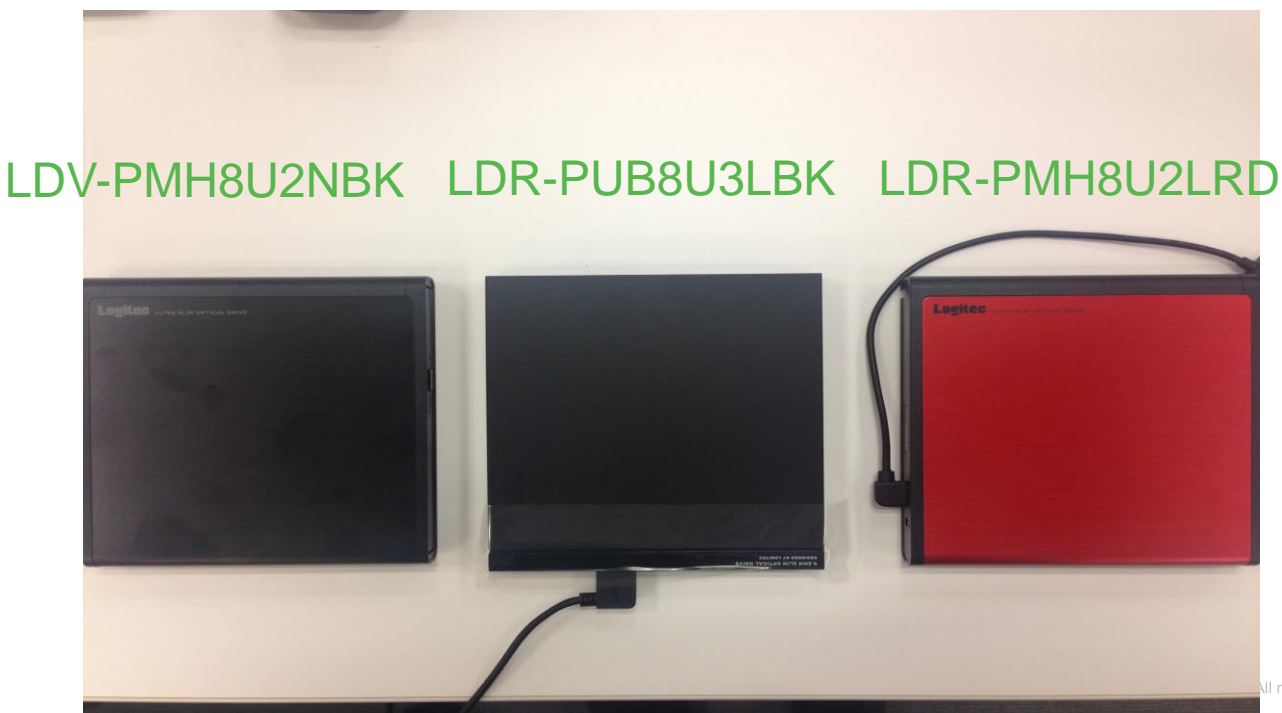

rijiriji cisco

## 使用機材: USB DVD ドライブ URL 一覧

ロジテック株式会社 USB2.0読込専用ポータブルDVD-ROMドライブ LDV-PMH8U2NBK

http://www.logitec.co.jp/products/dvd/ldvpmh8u2nbk/

エレコム株式会社 USB3.0ポータブル9.5mmDVDドライブ LDR-PUB8U3LBK

http://www2.elecom.co.jp/storage/dvd/ldr-pub8u3/

エレコム株式会社 USB2.0ポータブルDVD ライティングソフト付き LDR-PMH8U2LRD

http://www2.elecom.co.jp/storage/dvd/ldr-pmh8u2l/

## USB DVDドライブの選択

C240M4 を起動し、サーバブート状況(下図の画面)で OSブート選択(キーF6を押す)

#### ..... CISCO Press <F2> Setup, <F6> Boot Menu, <F7> Diagnostics, <F8>Cisco IMC Configuration, **(F12) Network Boot** Bios Version : C240N4.2.0.3d.0.111120141511 Platform ID : C240H4 Cisco INC IPv4 Address : 0.0.0.0 Cisco INC NAC Address : D4:60:50:CF:9C:17 Processor(s) Intel(R) Xeon(R) CPU E5-2637 v3 @ 3.50GHz Total Hemory = 128 GB Effective Hemory = 128 GB Memory Operating Speed 2133 Mhz Entering boot selection menu...

#### LDV-PMH8U2NBKとの接続試験

Boot 画面で、Logitec LDV GT01 を選択し、エンターボタンを押す。

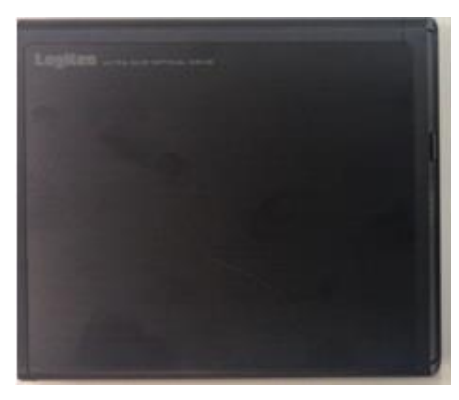

LDV-PMH8U2NBK

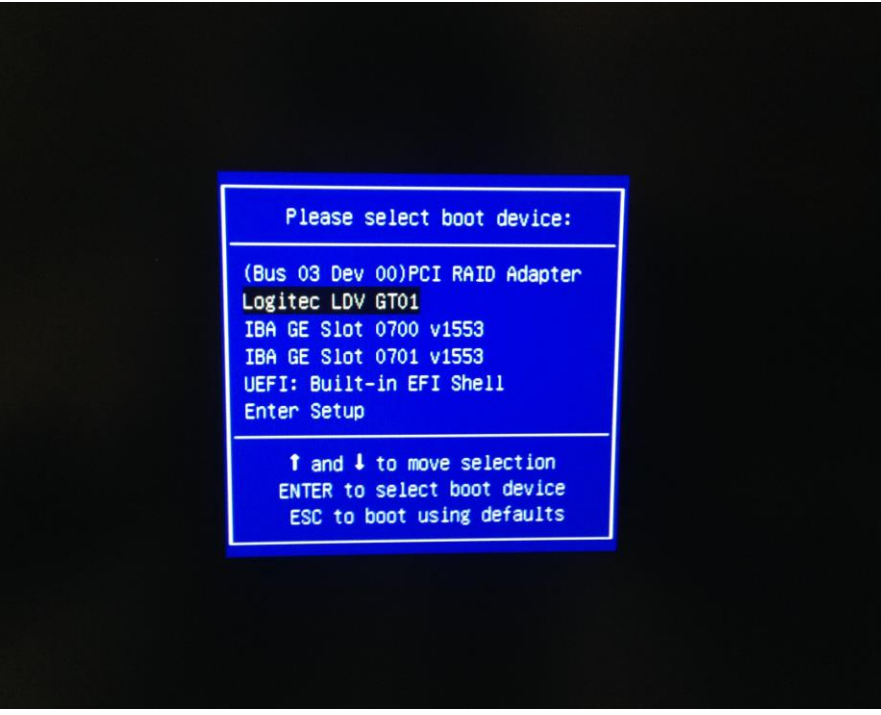

### LDV-PMH8U2NBK の接続動作実績

DVDドライブから、Windows インストールメディア(OSイメージ)が正常に読み込み

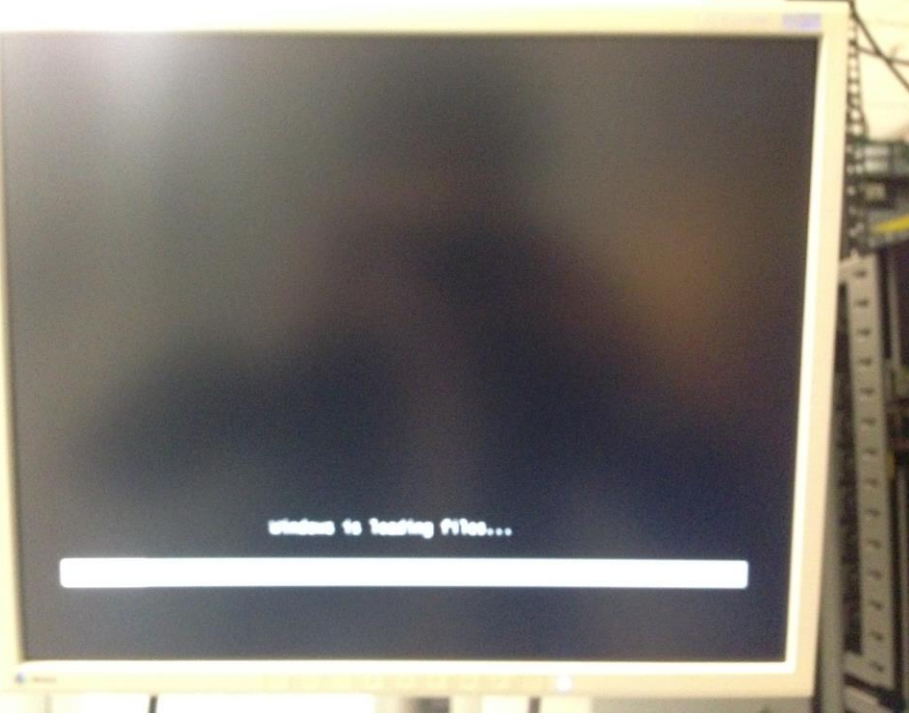

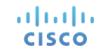

### LDV-PMH8U2NBKとの接続試験

#### Windows イメージが正常にロードに終了。OSブート段階までを確認

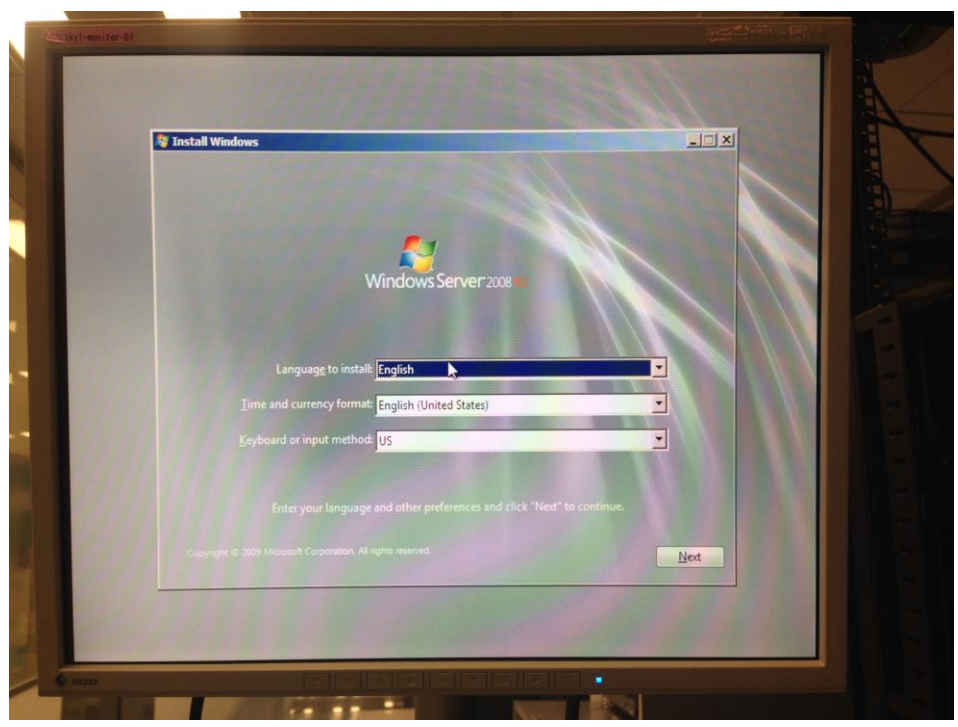

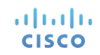

## LDR-PUB8U3LBK との接続試験

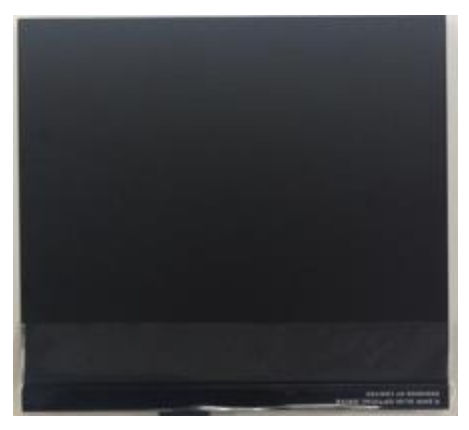

LDR-PUB8U3LBK

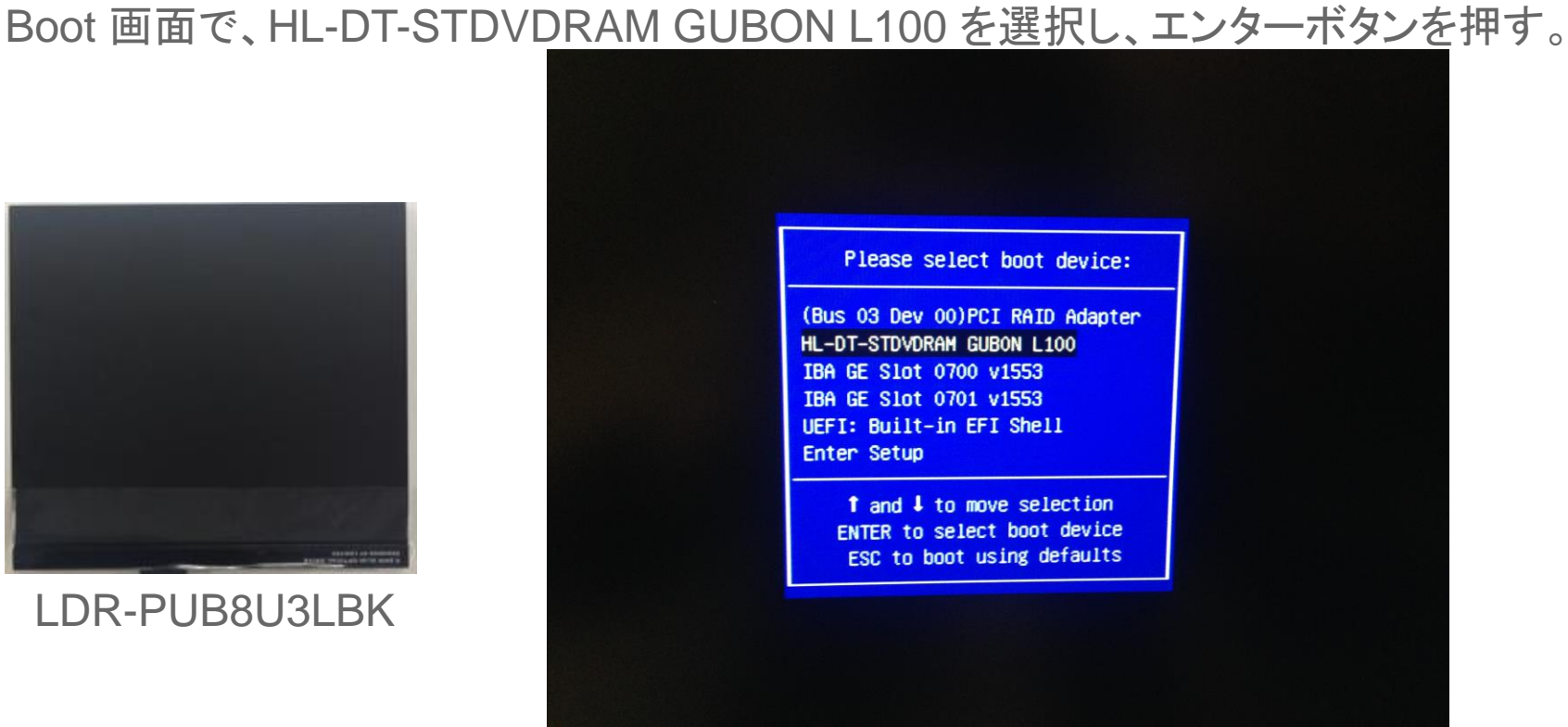

#### LDR-PUB8U3LBKとの接続試験

#### DVDドライブから、Windows インストールメディア(OSイメージ)を正常に読み込み

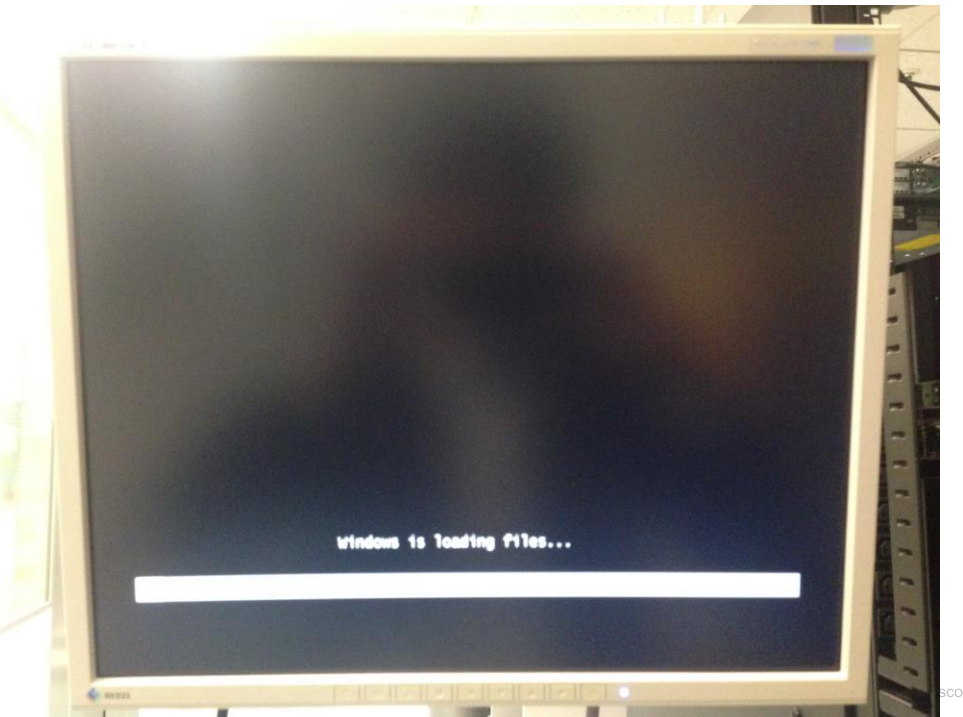

cisco

## LDR-PMH8U2LRDとの接続試験

#### Boot 画面で、Logitec LDV GT01 を選択し、エンターボタンを押す。

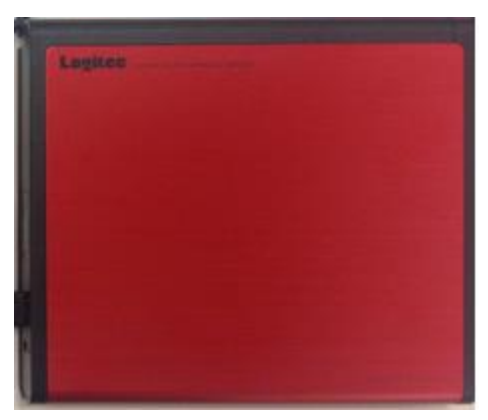

LDR-PMH8U2LRD

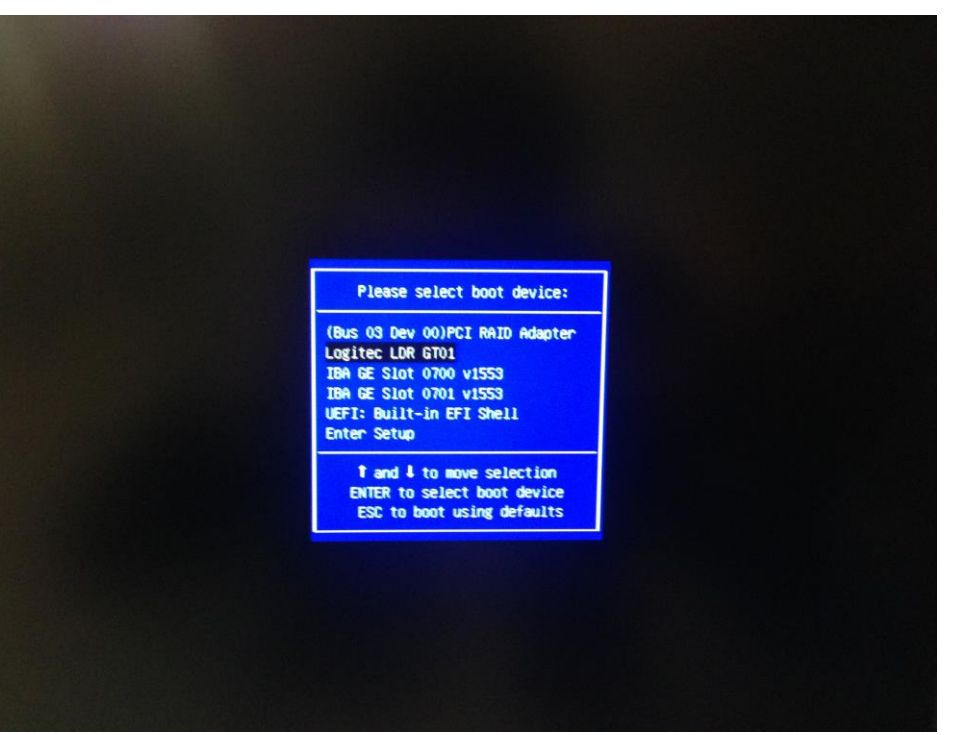

### LDR-PMH8U2LRD との接続試験

#### DVDドライブから、Windows インストールメディア(OSイメージ)を正常に読み込み

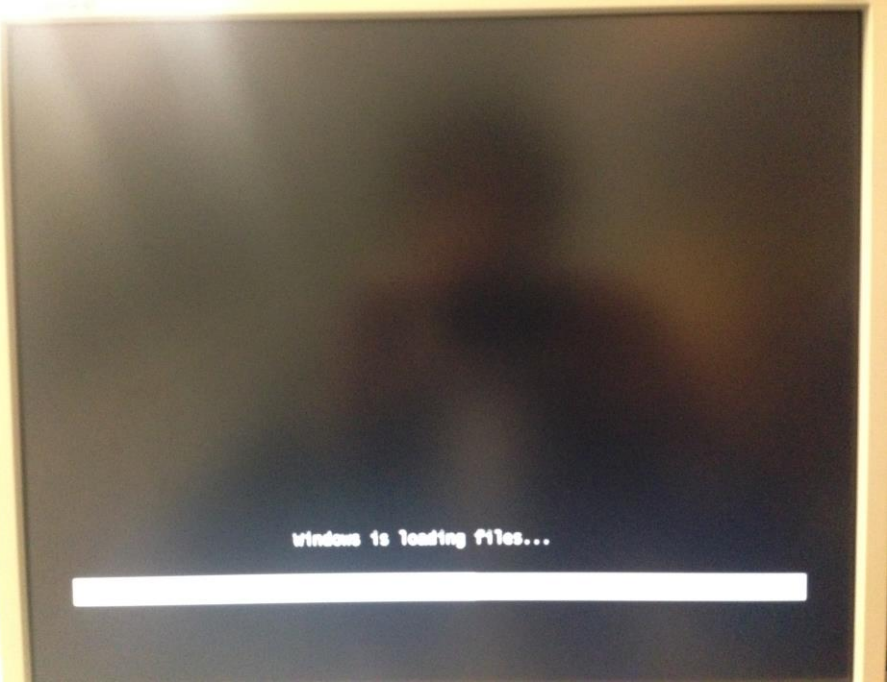

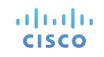

## CISCO TOMORROW starts here.